## **Erstellen eines Vorausbescheides**

in UniGrazOnline

Ein Vorausbescheid kann nur für ein Studium gewählt werden in dem Sie auch gemeldet sind.

Wählen Sie auf Ihrer Visitenkarte in UGO den Punkt "Anerkennungen" und wählen Sie dann unter "Aktion -Neue Anerkennung".

| uni Gi                          | RAZ ONLINE                              |             |              |            |
|---------------------------------|-----------------------------------------|-------------|--------------|------------|
| Anerkennunge<br>Testermann, Min | en / Leistungsnachträg<br>ni (09999996) | ge / Tester | mann Mimi    |            |
| Gehe zu 🔻                       | Aktionen 🔺                              |             |              |            |
| Anerkennungen                   | Neue Anerkennung                        |             |              |            |
| Anerkennungstyp                 | Neue Leistung                           | tszahl      | Dekanatszahl | Datum      |
| Bachelorstudium; Betriebsw      | hischuji (062002)                       |             |              |            |
| Allgemeine Anerkennun           | g                                       |             |              | 10.11.2010 |

Wählen Sie als Anerkennungstyp "Vorausbescheid (Erasmus und andere Mobilitätsprogramme)". Außerdem müssen Sie ihr Studium angeben, das Anrechnungsdatum, Beginn und Ende des Ausslandsstudiums und vor allem die Bildungseinrichtung, an der Sie im Ausland studieren werden.

Sollte Ihre Bildungseinrichtung nicht gelistet sein, setzen Sie sich bitte mit der Studienabteilung in Verbindung.

| Studium UB 032 385 342 11W 11W Bachelorst. Transkulturelle Kommunikation; Arabisch; Englisch (UG2002)   Anerkennungstyp Vorausbescheid (vor Auslandsaufenthalt)   Geschäftszahl                                                                                                    |                                |                                                     |                                           |   |
|----------------------------------------------------------------------------------------------------|--------------------------------|-----------------------------------------------------|-------------------------------------------|---|
| Anerkennungstyp Vorausbescheid (vor Auslandsaufenthalt)<br>Geschäftszahl<br>Dekanatszahl<br>Bildungseinrichtung<br>Bilte wählen ×<br>Datum<br>Anerkennungsdatum<br>Ausland Beginn<br>Format: TT.MM.JJJ                                                                                                    | Studium                        | UB 032 385 342 11W 11W Bachelorst Transkulturelle K | ommunikation; Arabisch; Englisch (UG2002) | ~ |
| Geschäftszahl Dekanatszahl Bildungseinrichtung Bilte wählen  Datum Anerkennungsdatum Format: TT.MA.IIII Ausland Beginn Format: TT.MA.IIII                                                                                                    | Anerkennungstyp                | Vorausbescheid (vor Auslandsaufenthalt)             | ~                                         |   |
| Dekanatszahl Anmerkung Bildungseinrichtung Bitte wählen  Datum Anerkennungsdatum Ausland Beginn Format: TT.MM.IIII Bitte minister in the state in the state in | Geschäftszahl                  |                                                     |                                           |   |
| Anmerkung<br>Bildungseinrichtung<br>Bitte wählen<br>Datum<br>Anerkennungsdatum<br>Ausland Beginn<br>Format: TT.MM.IIII                                                                                                    | Dekanatszahl                   |                                                     |                                           |   |
| Bildungseinrichtung Bitte wählen                                                                                                    | Anmerkung                      |                                                     |                                           |   |
| Anerkennungsdatum<br>Ausland Beginn<br>Ausland Ende<br>Format: TT.MM.JJJ                                                                                                    | Bildungseinrichtung            | Bitte wählen                                        | *                                         |   |
| Anerkennungsdatum<br>Format: TT MM JJJJ<br>Ausland Beginn<br>Format: TT MM JJJJ<br>Ausland Ende<br>Format: TT MM JJJJ                                                                                                    | Datum                          |                                                     |                                           |   |
| Ausland Beginn                                                                                                    | Anerkennungsdatum              |                                                     |                                           |   |
| Ausland Ende                                                                                                    | Anericentiangsaucum            | Format: TT.MM.III                                   |                                           |   |
|                                                                                                    | Ausland Beginn                 | Format: TT.MM.JJJ                                   |                                           |   |
|                                                                                                    | Ausland Beginn<br>Ausland Ende | Format: TT AMA JU                                   |                                           |   |

Nach dem Sie Ihre Eingaben gespeichert haben, öffnen Sie in der gleichen Maske die Auswahl "Positionen".

| Auswahl ( Parameter   | )  Abbrechen/Schließen                                                                         |
|-----------------------|------------------------------------------------------------------------------------------------|
| Parame                | ter                                                                                            |
| Allgemein<br>Position | nen<br>2 385 342 11W 11W Bachelorst Transkulturelle Kommunikation, Arabisch, Englisch (UG2002) |
| Anerkennungstyp       | Vorausbescheid (vor Auslandsaufenthalt)                                                        |
| Geschäftszahl         |                                                                                                |
| Dekanatszahl          |                                                                                                |
| Anmerkung             |                                                                                                |
| Bildungseinrichtung   | AUS University of Sydney *                                                                     |
|                       |                                                                                                |
| Datum                 |                                                                                                |
| Anerkennungsdatum     | 06.05.2021                                                                                     |
| Ausland Beginn        | 04.10.2021                                                                                     |
| Ausland Ende          | 06.12.2021                                                                                     |

Sie befinden sich in einer neuen Maske. Klicken Sie hier bei Aktion auf "Neue Position".

| Auswahl ( Positionen ) 🔻 | Aktionen 🔺                 | Abbrechen/Schließen |  |
|--------------------------|----------------------------|---------------------|--|
|                          | Neue Position              |                     |  |
|                          | a deverte locia e Devision |                     |  |

Nun müssen Sie die Lehrveranstaltung eintragen, die Sie an der ausgewählten Bildungseinrichtung absolvieren werden. Klicken sie in der Maske auf "**Hinzufügen**".

| Abbrechen/Schließen                                                                                                    |  |
|----------------------------------------------------------------------------------------------------|--|
| Neue Position anlegen<br>anzuerkennende Veranstaltung(en) hinzufügen                                                       |  |
| wird/werden anerkannt für Uni Graz-Veranstaltung(en) hinzufügen<br>Frei definierbare Leistung(en) (zB.:Freifach)Hinzufügen |  |
| Speichern und Schließen Abbrechen                                                                                          |  |

Nach dem vollständigen Ausfüllen der gelb markierten Felder müssen Sie Ihre Eingaben **Speichern und** Schließen.

| Abbrechen/Schließe    | in                                     |        |                         |                     |  |
|-----------------------|----------------------------------------|--------|-------------------------|---------------------|--|
| Kurs-Nummer           |                                        |        |                         |                     |  |
| Bezeichnung           |                                        |        |                         |                     |  |
| Bezeichnung (English) |                                        |        |                         |                     |  |
| Thema                 |                                        |        |                         |                     |  |
| Thema (Englisch)      | max. 2000 Zeichen<br>max. 2000 Zeichen |        |                         |                     |  |
| Wochenstunden         |                                        |        |                         |                     |  |
| ECTS-Credits          |                                        |        |                         |                     |  |
| Lehrveranstaltungsart |                                        |        | ~                       |                     |  |
| Studienjahr           | 2020/21 🗸                              |        |                         |                     |  |
| Kursdauer             |                                        | ~      |                         |                     |  |
|                       | Spe                                    | ichern | Speichern und Schließer | Abbrechen/Schließen |  |

Ihr Eintrag wird Ihnen jetzt angezeigt. Nun klicken Sie bei "wird/werden anerkannt für Uni Graz-Veranstaltung(en) auf "**Hinzufügen"**.

| Position 1 bearbeiten                                   |               |              |         |  |  |  |  |
|---------------------------------------------------------|---------------|--------------|---------|--|--|--|--|
| anzuerkennende Veranstaltung(en) hinzufügen             |               |              |         |  |  |  |  |
| Kurs der fremden Bildungseinrichtung                    | Kursdauer     | ECTS-Credits | Löschen |  |  |  |  |
| Lehrveranstaltung; VO 2 Wochenstunden 2021/22           |               | 4            | Ť       |  |  |  |  |
|                                                         |               |              |         |  |  |  |  |
|                                                         |               |              |         |  |  |  |  |
| wird/werden anerkannt für Uni Graz-Veranstaltung(er     | ı) hinzufügen |              |         |  |  |  |  |
|                                                         |               |              |         |  |  |  |  |
| Frei definierbare Leistung(en) (zB.:Freifach)Hinzufüger | I             |              |         |  |  |  |  |
|                                                         |               |              |         |  |  |  |  |
|                                                         |               |              |         |  |  |  |  |
| Speichern und S                                         | chließen      | Abbrechen    |         |  |  |  |  |
| Spetchern und S                                         | onneisen      | Abbrechen    |         |  |  |  |  |

Wählen Sie nun im Strukturbaum des Curriculums jenes Modulfach aus, das für die Lehrveranstaltung gelten soll.

In der Auswahl nun die entsprechende Lehrveranstaltung hinzufügen.

| Soll hinzugefügt werden | Bitte wählen                                                |   |
|-------------------------|-------------------------------------------------------------|---|
| Semester                | <u> </u>                                                    | ٩ |
| Weitere auswählen       | AXXXXX Molekularbiologie der Hefe, VO (2SSt FA, SS 2020/21) |   |

Der häufigste Fall ist, dass einer ausländischen Lehrveranstaltung eine an der Universität Graz entspricht. Es kann aber auch sein, dass für eine ausländische Lehrveranstaltung zwei oder mehr LV an der Universität Graz anerkannt werden. Oder auch, dass Sie mehr als eine LV an der ausländischen Universität für eine LV an der eigenen Uni benötigen.

Deshalb können Sie in beiden Bereichen auch mehr als eine LV angeben (verwenden Sie einfach den "Weitere auswählen"-Link so oft wie nötig).

Danach auf rechts auf den Button Hinzufügen klicken und Schließen.

Soll hinzugefügt werden AXXXXX Molekularbiologie der Hefe, VO (25St FA, SS 2020/21) \*
Semester 2020/21 S 
Weitere auswahten

Die Einträge nochmals kontrollieren und Speichern und Schließen.

| Position 1 bearbeiten                                                          |           |              |         |
|--------------------------------------------------------------------------------|-----------|--------------|---------|
| anzuerkennende Veranstaltung(en) hinzufügen                                    |           |              |         |
| Kurs der fremden Bildungseinrichtung                                           | Kursdauer | ECTS-Credits | Löschen |
| Lehrveranstaltung; VO 2 Wochenstunden 2021/22                                  |           | 4            | 8       |
|                                                                                |           |              |         |
|                                                                                |           |              |         |
| wird/werden anerkannt für Uni Graz-Veranstaltung(en) hinzufugen                |           |              |         |
| Lehrveranstaltung/Fach                                                         | Löschen   |              |         |
| A00051492 Molekularbiologie der Hefe, VO; FA 2SSt S 2020/21 Fach-/Modulprüfung | 8         |              |         |
|                                                                                |           |              |         |
| Frei definierhare Leistung(en) (zB 'Freifach)Hinzufügen                        |           |              |         |
| The definite bare costang(ch) (25.11 chach) interdegen                         |           |              |         |
|                                                                                |           |              |         |
|                                                                                |           |              |         |
| Speichern und S                                                                | chließen  | Abbrechen    |         |

So muss für jede anzuerkennende Lehrveranstaltung eine Neue Position erstellt werden.

| Auswahl ( Positionen )                              | <ul> <li>Aktionen •</li> </ul> | Abbrechen/Schließen          |             |         |    |
|-----------------------------------------------------|--------------------------------|------------------------------|-------------|---------|----|
| Reihenfolge                                         | Neue Position                  |                              | Uni Graz    | ECTS    |    |
| Position 1                                          | Antrag drucken                 |                              | Beurtellung | Credits | Be |
| Lehrveranstaltung; VO 2                             |                                |                              | k.A.        | 4       |    |
| wird als gleichwertig fes<br>A00051492 Molekularbio | Alle Positionen bestätigen     | )20/21 Fach-/Modulprüfung; 🕡 | k.A.        | 3       |    |

Wenn alle Lehrveranstaltungen erfasst wurden, unter Aktionen den "Antrag drucken" und danach "Alle Positionen bestätigen".

Den gedruckten Antrag senden Sie bitte an <u>theo.anerkennung@uni-graz.at</u>, mit der Bitte um Bearbeitung.

Für Fragen steht Ihnen Frau Gertraud Blaß gertraud.blass@uni-graz.at gerne zur Verfügung.

Für inhaltliche Fragen wenden Sie sich bitte an die Studiendekanin Theresia Heimerl theresia.heimerl@uni-graz.at